## Assignment 6: Styling Links and Photos

| Requirements<br>Place a photo in a div (Allows you to control it better)                                                                                                    |
|----------------------------------------------------------------------------------------------------|
| Float the div with the picture to the right (using float:right;)<br>Change your background attachment to "fixed" (holds background still)<br>Create a style sheet in the head (see <style> tags)<br>Change the color of all your links on the page (do this in head)<br>Change the background color of the "hover" link to white (in head)<br>Change the color of the "hover" words to blue #000066 (in head)<br>Remove the underline of the hovered text (text-decoration)<br>Create a "mouseover" picture</td></tr><tr><td>Read: CSS Box Model<br>http://www.w3schools.com/css/css_boxmodel.asp</td></tr><tr><td>Basic CSS</td></tr><tr><td>float: right;<br>background attachment: fixed: (in the body style)</td></tr><tr><td><pre>style type="text/css"> also </style> (this goes in the head) |
| a {color: Red;}                                                                                                    |
| a:hover {background-color: White; color: #000066;}                                                                                                    |
| text-decoration: none;                                                                                                    |
| Mouseover picture – this is cool, but a challenge                                                                                                    |
| Find or make two pictures that are exactly the same size.                                                                                                    |
| Write down the width and height of the pictures.                                                                                                    |
| For now, I'll call them one jpg and two.gif                                                                                                    |
| Let's say both are 200 pixels wide and 100 tall.                                                                                                    |
| In the body, make a division with nothing but a blank space in it, like this:<br><div> : (the code starting from & to : makes a space)                                                                                                    |
| Give the div a "class" like this:                                                                                                    |
| <pre><div class="pickle"> (It doesn't matter what the class says.)</div></pre>                                                                                                    |
| In the head, between the style tags, add the following:                                                                                                    |
| <pre>#pickle {} (Those are called curly brackets. Be sure to use them.)</pre>                                                                                                    |
| In the curly brackets write                                                                                                    |
| background-image: url(one.jpg); width: 200px; height: 100px;                                                                                                    |
| (be sure to get the correct image name, width, and height)                                                                                                    |
| Now, below that line, add this one:                                                                                                    |
| #pickle:nover {background-image: uri(two.gii)}                                                                                                    |
| (change the me name to your second picture)                                                                                                    |
| Points                                                                                                    |

| Photo in a div                  | 2         |
|---------------------------------|-----------|
| Photo div floating right        | 2         |
| Fixed background                | 2         |
| Style sheet in head             | 2         |
| Link colors changed             | 2         |
| Link background changes (hover) | 2         |
| Hover links white               | 2         |
| Text decoration removed         | 2         |
| Mouseover picture works         | 4         |
| TOTAL                           | 20 points |
|                                 |           |